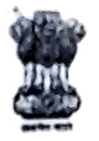

Government of India

## Ministry Of Skill Development & Entrepreneurship

Directorate General of Training National Skill Training Institute for Women CP-16, Salt Lake, Kolkata - 700091

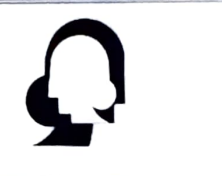

No. G-28/20/2022-O/o NSTI(W) KOLKATA

Date: 27.07.2021

### OFFICE ORDER

In connection with Office order vide no. Z-20/13/2020-O/o NSTI(W) Kolkata, dated 27.07.2022, , the CTS admission fee/Hostel admission fee for the session 2022-23 will be collected through BharatKosh portal by the candidates.

The candidates need to generate CTS admission fee/Hostel fee E-receipt through BharatKosh portal as per the step by step instruction enclosed in Annexure - 1 & 2.

Candidates need to submit E- receipt generated through BharatKosh with Admission form/Hostel Form to Training Section/Concerned Trade in-charges and Hostel in-charge after verification of the original documents.

### The CTS admission fee will be as under:

\* For General/OBC candidate: Rs. 2000/-( Through BharatKosh) + Rs. 350/- (Cash Payment: 250/- Caution money and 100/- Zymkhana Fee to cash section): **Total Rs. 2350/-**

\* For SC/ST candidate: Rs. 650/-( Through BharatKosh) + Rs. 250/- (Cash Payment for Caution money to cash section): Total Rs. 900/-

### CTS Hostel Admission Fee:

For General/OBC/SC/ST : Rs. 1250/- (Through Bharat Kosh) + Rs. 125/- (Hostel Caution money to Cash Section): Total Rs. 1375/-

NSTI(W), Kolkata

Copy to: -

1 Cashier/Cash Section, NSTI(W), Kolkata - with an instruction to take Cash Rs. 350/- (Admission Caution Money and zymkhana fee) and Rs. 125/- (Hostel Caution Money) from CTS candidates.

2. Notice Board, NSTI(W), Kolkata

\* RS. 2000 - (For Admission Fee, tuition Fee, Eagn Fee) NSTI(W), Kolkata

# <u>ANNEXURE - 1</u> <u>Details for CTS admission fee (2022-23) submission through BharatKosh</u>

Step - 1

Go thorugh Website: www.bharatkosh.gov.in

### Step - 2 : Click on "QUICK PAYMENT"

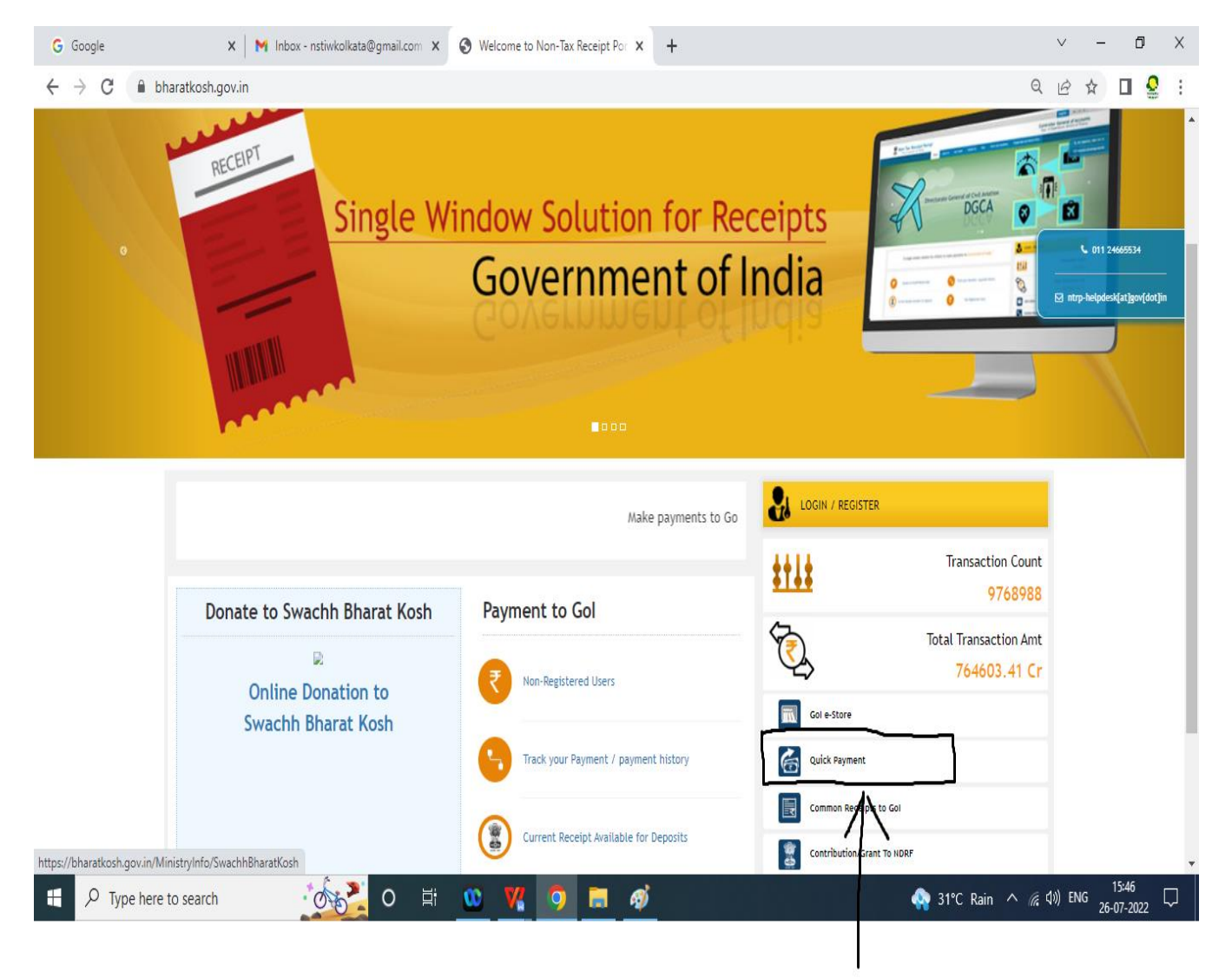

Step - 3 Select Ministry/Department : Ministry of Skill Development & Entrepreneurship Purpose: CTS (PAO Delhi) Payment Type: CTS Admission Fee

Than Click on "NEXT"

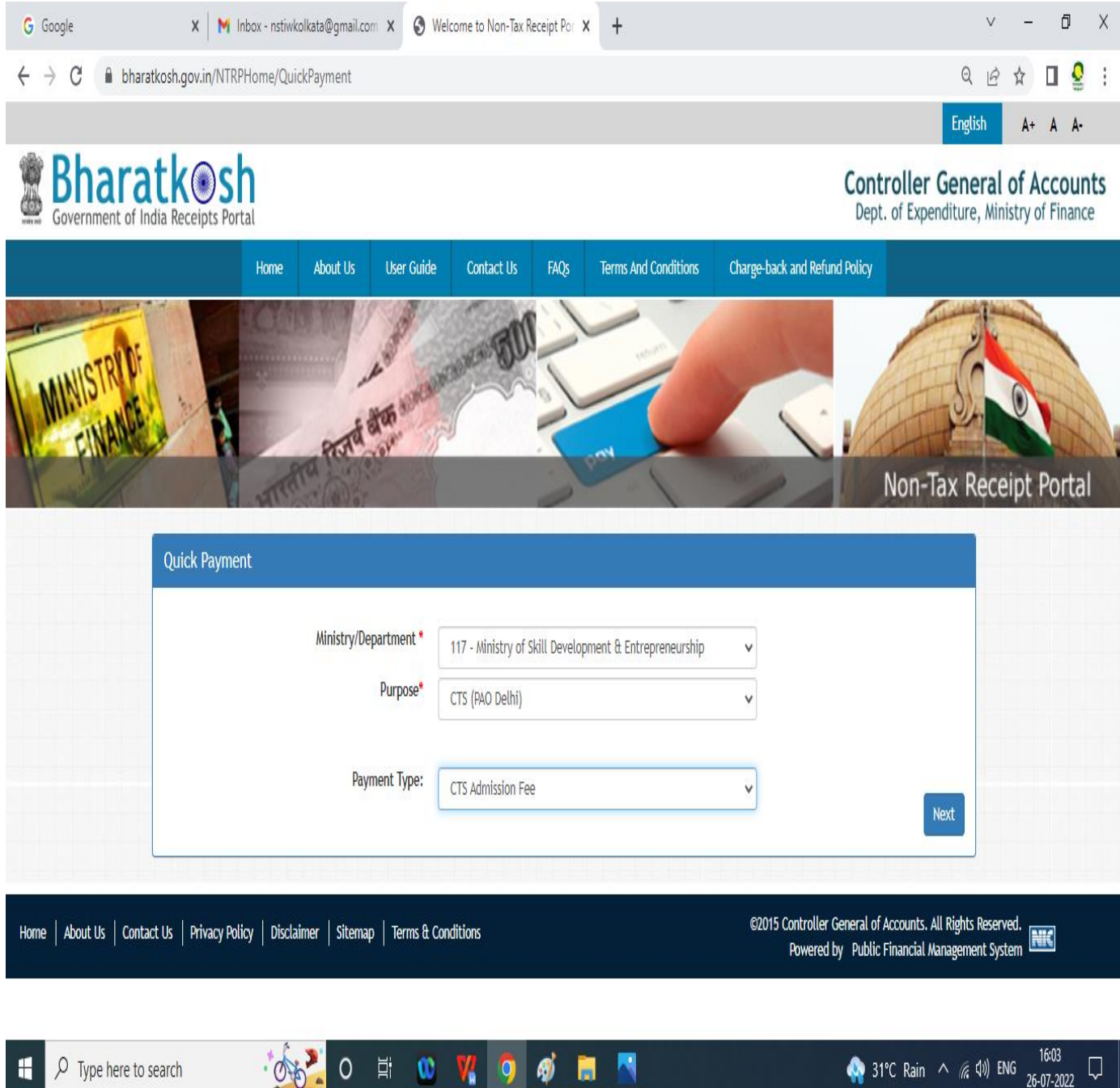

- 会報 31°C Rain ヘ 腐 (い) ENG 10:03 26-07-2022

| Step - 4<br>Fill the date as detailed below:                                                                                                    |                                                                                          |                                                                  |   |
|----------------------------------------------------------------------------------------------------|------------------------------------------------------------------------------------------|------------------------------------------------------------------|---|
| * Depositor's category: Individual                                                                                                    |                                                                                          |                                                                  |   |
| * Payment Type:                                                                                                    |                                                                                          |                                                                  |   |
| CTS Admission Fee: Rs. 100/- for G                                                                                                    | en/OBC and 25/- For SC/ST                                                                |                                                                  |   |
| CTS Tuition fee: 1800/- for Gen/OB                                                                                                    | C and $600/-$ For SC/ST                                                                  |                                                                  |   |
| CTS Exam Fee: 100/- for Gen/OBC and                                                                                                    | d 25/- For SC/ST                                                                         |                                                                  |   |
| * Drawing & Disbursing Office(DDO):                                                                                                    |                                                                                          |                                                                  |   |
| 106513- Regional Directorate of Skill Deve                                                                                                    | elopment & Entrepreneurship, Kolkata                                                     |                                                                  |   |
| * Select Fees as detailed above one by on                                                                                                    | e and click on ADD button                                                                | 2022.22                                                          |   |
| * Remarks Column fill only once: CIS Adm                                                                                                    | NISSION Fee for the Trade:, Session                                                      | 2022-23<br>V - 0                                                 | × |
| Cooge     A In mook instructional segment control in the second segment control in the second segment control in the second segment control in the second segment control in the second segment control in the second second segment control in the second second secon |                                                                                          |                                                                  |   |
|                                                                                                    |                                                                                          |                                                                  | : |
| Payment Purpose                                                                                                    |                                                                                          |                                                                  |   |
|                                                                                                    |                                                                                          |                                                                  |   |
| Depositor's category:                                                                                                    | Individual                                                                               |                                                                  |   |
| Purpose:                                                                                                    | CTS (PAO Delhi)                                                                          |                                                                  |   |
| Payment Type:                                                                                                    | CTS Admission Fee                                                                        | ~                                                                |   |
| Ministry:                                                                                                    | Ministry of Skill Development & Entrepreneurship                                         |                                                                  |   |
| Pay & Account Office (PAO):                                                                                                    | 005949 - Pr. Cum-PAO, Ministry of Skill Development & Entrepreneurship, New Delhi        | ~                                                                |   |
| Drawing & Disbursing Office(DDO):                                                                                                    | 106513 - Regional Directorate of Skill Development & Skill Entrepreneurship (RDSDE), Kol | ılkat: 🗸                                                         |   |
| Amount:                                                                                                    | INR V d                                                                                  | •                                                                |   |
| Payment Frequency /Period:                                                                                                    | No Restriction                                                                           |                                                                  |   |
|                                                                                                    |                                                                                          |                                                                  |   |
| kemarks:                                                                                                    | Remark                                                                                   |                                                                  |   |
|                                                                                                    | Ag2vz7 ©Get a new Captcha                                                                |                                                                  |   |
|                                                                                                    | Text shown in Captcha is case-sensitive                                                  |                                                                  |   |
| Type the text shown as per the image above:                                                                                                    | 🐷 Captcha                                                                                |                                                                  |   |
|                                                                                                    |                                                                                          | Add                                                              |   |
|                                                                                                    |                                                                                          | 16:21 r                                                          |   |
| Uppe here to search                                                                                                    |                                                                                          | נוסאד בוואס באיז איז איז גער גער גער גער גער גער גער גער גער גער | ~ |
|                                                                                                    |                                                                                          |                                                                  |   |

## Step -5 After entered above mentioned details clicked on "NEXT"

|                                                     |                                                 | Amount:                       | IND                                                        | 0                                                                                               |         |                               |        |   | - 1 |  | - |
|-----------------------------------------------------|-------------------------------------------------|-------------------------------|------------------------------------------------------------|-------------------------------------------------------------------------------------------------|---------|-------------------------------|--------|---|-----|--|---|
| Pav                                                 | ment Frequer                                    | ncv /Period:                  | No Restriction                                             | v                                                                                               |         |                               |        |   |     |  |   |
|                                                     |                                                 |                               |                                                            |                                                                                                 |         |                               |        |   |     |  |   |
|                                                     |                                                 | Remarks:                      | Remark                                                     |                                                                                                 |         | 1                             |        |   |     |  |   |
|                                                     |                                                 |                               | NeeqNk 3                                                   | Get a new Captcha                                                                               |         |                               |        |   |     |  |   |
|                                                     |                                                 |                               | Text shown in Captch                                       | na is case-sensitive                                                                            |         |                               |        |   |     |  |   |
| Type the text shown                                 | as per the in                                   | nage above:                   | E Captcha                                                  |                                                                                                 |         |                               |        |   |     |  |   |
|                                                     |                                                 |                               |                                                            |                                                                                                 | 1       | Add                           |        |   |     |  |   |
| Ministry                                            | Purpose                                         | PAO                           |                                                            | DDO                                                                                             | Amount  | Payment Period /<br>Frequency | Delete |   |     |  |   |
| Ministry of Skill Development &<br>Entrepreneurship | CTS (PAO<br>Delhi)<br>(CTS<br>Admission<br>Fee) | 005949 - Pr. C<br>Development | um-PAO, Ministry of Skill<br>& Entrepreneurship, New Delhi | 106513 - Regional Directorate of Skill Development<br>& Skill Entrepreneurship (RDSDE), Kolkata | 100.00  | No Restriction                | Û      |   |     |  |   |
| Ministry of Skill Development &<br>Entrepreneurship | CTS (PAD<br>Delhi)<br>(CTS Tuition<br>Fee)      | 005949 - Pr. C<br>Development | um-PAO, Ministry of Skill<br>& Entrepreneurship, New Delhi | 106513 - Regional Directorate of Skill Development<br>& Skill Entrepreneurship (RDSDE), Kolkata | 1800.00 | No Restriction                | Ü      |   |     |  |   |
| Ministry of Skill Development &<br>Entrepreneurship | CTS (PAO<br>Delhi)<br>(CTS Exam<br>Fee)         | 005949 - Pr. C<br>Development | um-PAO, Ministry of Skill<br>& Entrepreneurship, New Delhi | 106513 - Regional Directorate of Skill Development<br>& Skill Entrepreneurship (RDSDE), Kolkata | 100.00  | No Restriction                | ۵      |   |     |  |   |
|                                                     |                                                 |                               |                                                            | d.                                                                                              | 1-      | Next 🗲                        | -      |   |     |  |   |
|                                                     |                                                 |                               |                                                            |                                                                                                 | 1       |                               |        | N |     |  |   |

### Step - 6 Filled your personal Details carefully and than clicked on next

| G Google                                                 | × Revised eligibility criteria and exa × 🔇 W           | elcome to Non-Tax Receipt Por X +                  | ~ - 0 X                         |
|----------------------------------------------------------|--------------------------------------------------------|----------------------------------------------------|---------------------------------|
| $\leftrightarrow$ $\rightarrow$ C $\square$ bharatkosh.g | ov.in/DepositerInfo/DepositerInfo                      | ବ                                                  | 년 ☆ 🛛 🔮 :                       |
|                                                          | Depositor's Details                                    |                                                    | *                               |
|                                                          | Name:*                                                 | Mr. V                                              |                                 |
|                                                          | Address Line 1:*                                       |                                                    |                                 |
|                                                          | Address Line 2:                                        |                                                    |                                 |
|                                                          | Country:*                                              | INDIA                                              |                                 |
|                                                          | State:*                                                | Select                                             |                                 |
|                                                          | District:*                                             | Select                                             |                                 |
|                                                          | City: *                                                |                                                    |                                 |
|                                                          | Pincode/ Zipcode:                                      |                                                    |                                 |
|                                                          | TAN                                                    |                                                    |                                 |
|                                                          | TIN                                                    |                                                    |                                 |
|                                                          | Mobile Number:*                                        | INDIA(+91)                                         |                                 |
|                                                          | Email: *                                               |                                                    |                                 |
|                                                          |                                                        |                                                    |                                 |
|                                                          | Online payment                                         | ● SWIFT/NEFT/RTGS                                  |                                 |
|                                                          | €Back                                                  | Next →                                             |                                 |
| Home About Us Contact Us Priva                           | icy Policy   Disclaimer   Sitemap   Terms & Conditions | ©2015 Controller General of Accounts. All Rights R | eserved.                        |
| P Type here to search                                    | o 🗄 😳                                                  | 🥂 🧿 🧭 🔚 📉 🔷 🎝 🎝 🎝 🎝                                | d)) ENG 16:29 口<br>26-07-2022 口 |

| Name            | 2000 - 100 - 100 - | Mr. aasdasd                                                |                                           |                                                                       |                                                |                                                                     |                                                 |                    |
|-----------------|----------------------------------------------------------------------------------------------------|------------------------------------------------------------|-------------------------------------------|-----------------------------------------------------------------------|------------------------------------------------|---------------------------------------------------------------------|-------------------------------------------------|--------------------|
| Addre           | ess 1                                                                                                    | ssdfs                                                      | Address                                   | 2                                                                     | sdfsd                                          |                                                                     |                                                 |                    |
| City            | 1                                                                                                    | sdfsfdds                                                   | District                                  |                                                                       | THIRUVANANTHAPURAM                             |                                                                     |                                                 |                    |
| State           |                                                                                                    | KERALA                                                     | Country                                   |                                                                       | INDIA                                          |                                                                     |                                                 |                    |
| Pinco           | de/Zipcode                                                                                                    |                                                            | Email                                     |                                                                       | hemantchaudharyrvti92@gm                       | ail.com                                                             |                                                 |                    |
| Mobil           | le No. (+91)                                                                                                    | 7757787878                                                 | 1.27.00                                   |                                                                       |                                                |                                                                     |                                                 |                    |
| TAN             |                                                                                                    |                                                            | TIN                                       |                                                                       | -                                              |                                                                     |                                                 |                    |
| Sr.<br>No.<br>1 | Ministry<br>Ministry of Skill Development<br>& Entrepreneurship                                                                                                    | PAO Name<br>Pr. Cum-PAO, Ministry<br>& Entrepreneurship, I | of Skill Development<br>lew Delhi[005949] | DDO Name<br>Regional Director<br>Skill Entrepreneu<br>Kolkata[106513] | rate of Skill Development &<br>Irship (RDSDE), | Purpose and<br>Payment Type<br>CTS (PAO Delhi),CTS<br>Admission Fee | Payment Period /<br>Frequency<br>No Restriction | Amount (In<br>INR) |
| 2               | Ministry of Skill Development<br>& Entrepreneurship                                                                                                    | Pr. Cum-PAO, Ministry<br>& Entrepreneurship, I             | of Skill Development<br>lew Delhi[005949] | Regional Director<br>Skill Entrepreneu<br>Kolkata[106513]             | rate of Skill Development &<br>rship (RDSDE),  | CTS (PAO Delhi),CTS<br>Tuition Fee                                  | No Restriction                                  | 1800               |
| 3               | Ministry of Skill Development<br>& Entrepreneurship                                                                                                    | Pr. Cum-PAO, Ministry<br>& Entrepreneurship, I             | of Skill Development<br>lew Delhi[005949] | Regional Director<br>Skill Entrepreneu<br>Kolkata[106513]             | rate of Skill Development &<br>Irship (RDSDE), | CTS (PAO Delhi),CTS<br>Exam Fee                                     | No Restriction                                  | 100                |
|                 |                                                                                                    |                                                            |                                           |                                                                       |                                                | INR two thousand only                                               |                                                 | Total::2000        |

| Dumont Catoury                                                                                                    | <br>- |  |
|----------------------------------------------------------------------------------------------------|-------|--|
| rayInent Cateway<br>The payment can be made by a depositor using all Indian Credit Cards or Debit Cards (except Diners Club Card) and also via the Internet Banking of banks through the<br>any Payment Gateways available below. The payment via American Express Credit Card (AMEX) can be made through SBI ePay payment gateway                                                                                                    |       |  |
| ay and Bank of Baroda Payment Gateway Aggregators.                                                                                                    |       |  |
| Image: Constraint of a set of a set |       |  |
| Success Rate 75 %                                                                                                    |       |  |
| Note: Success Rate - No. of Successful Transactions / Total No. of Transactions in a period of 30 days.                                                                                                    |       |  |
| Net banking         Debit card         Credit card         UPI           AXIS BANK         A         A         A                                                                                                    |       |  |
| BANK OF BAHRAIN AND KUWAIT<br>BANK OF BARODA                                                                                                    |       |  |
| BANK OF INDIA                                                                                                    |       |  |
| BANK OF INDIA                                                                                                    |       |  |

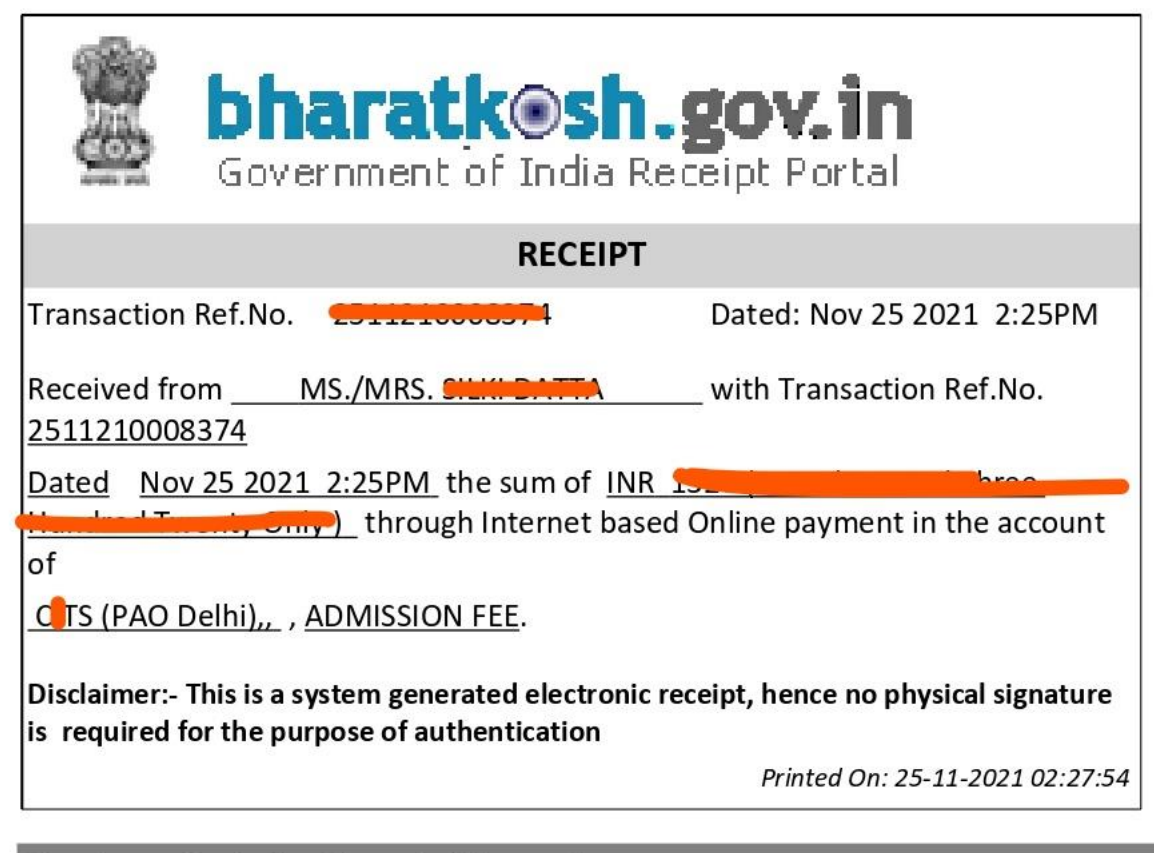

**Courtesy :- Controller General of Accounts** 

# <u>ANNEXURE - 2</u> Hostel Admission fee submission through BharatKosh portal

<u>Step - 1</u>

Go thorugh Website: www.bharatkosh.gov.in

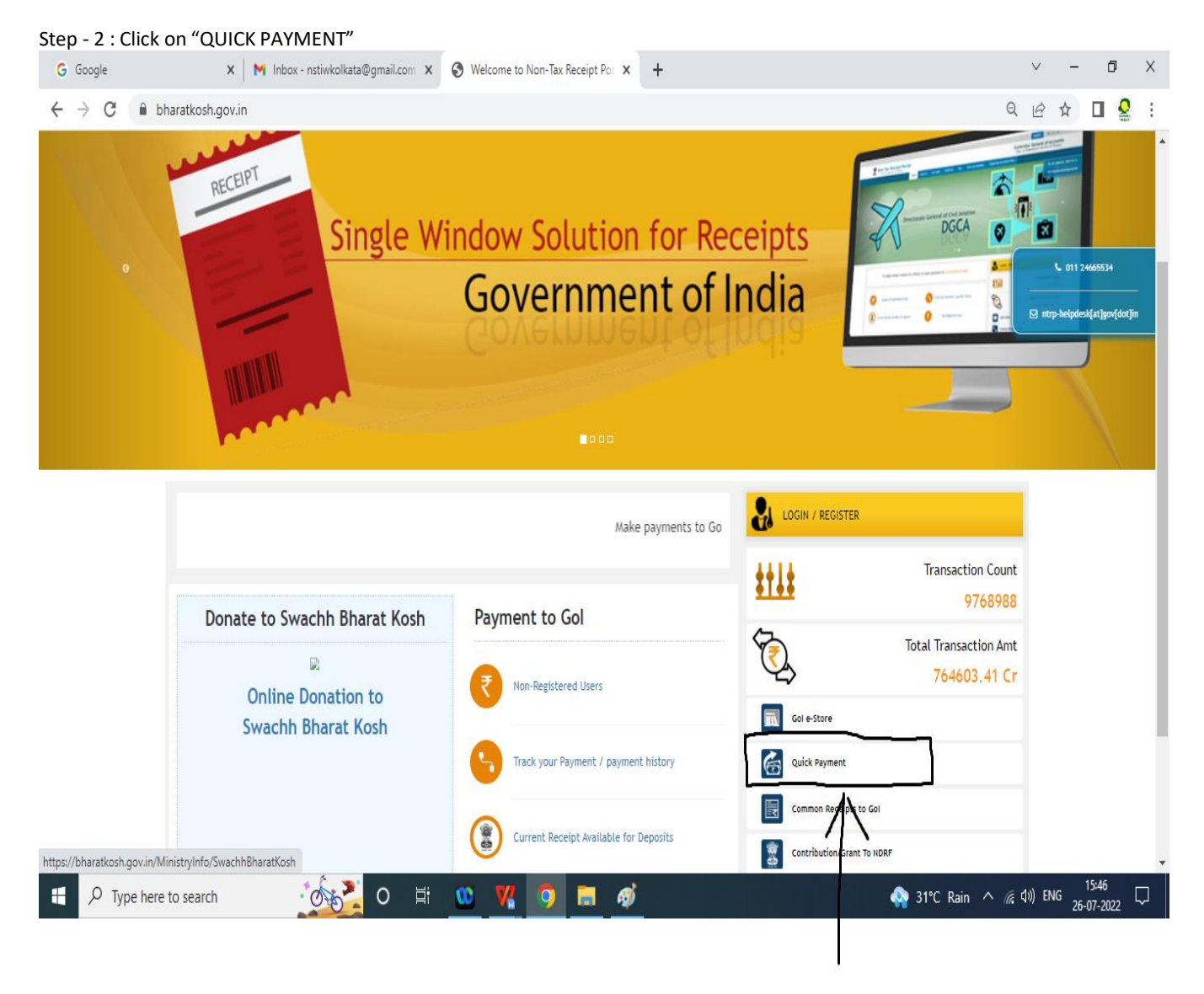

### <u>Step - 2</u> Fill the below mentioned data and proceed NEXT

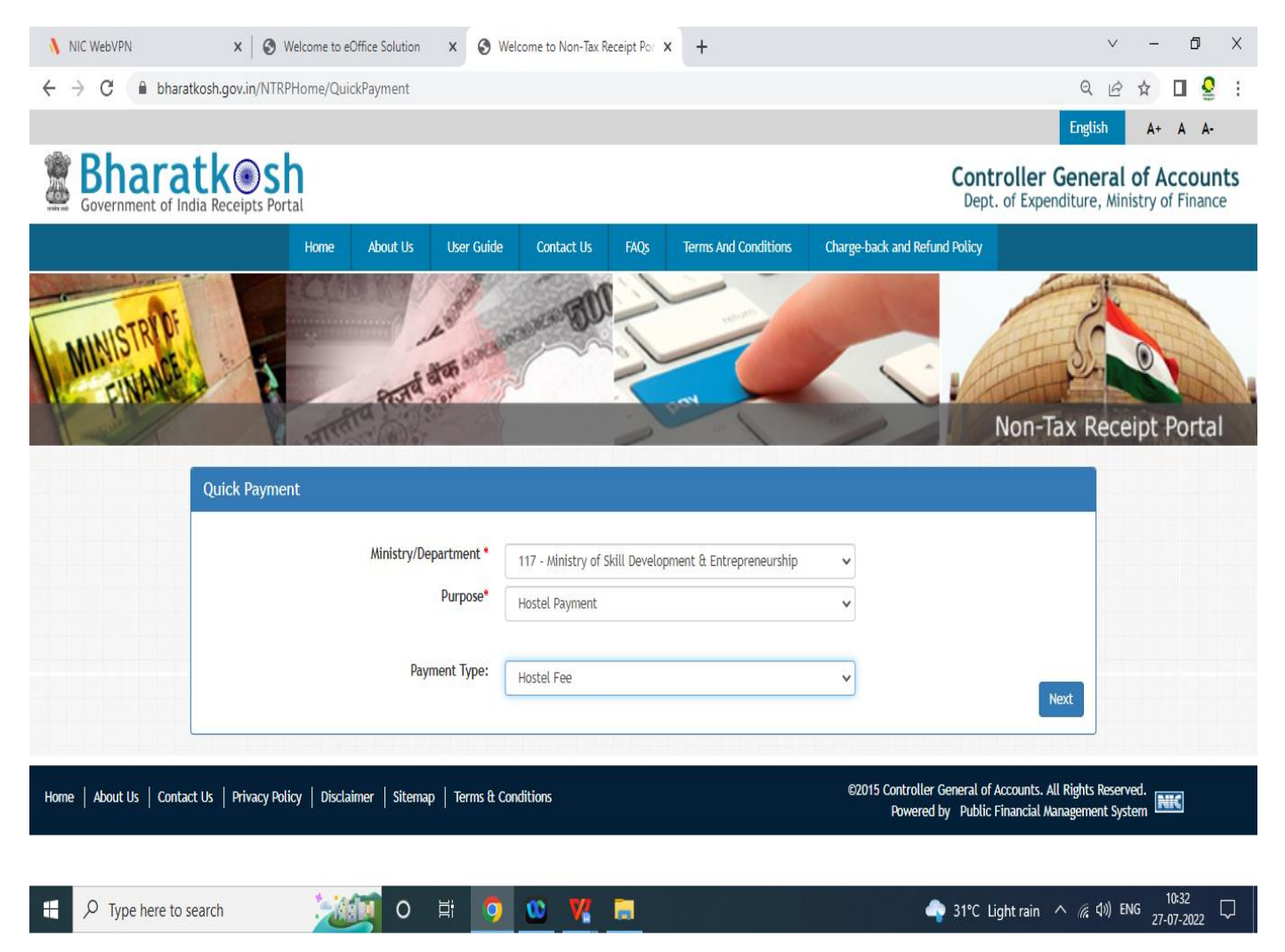

### <u>Step - 3</u> Filled the below information and Click on ADD button

| P | ayment Purpose                              |                                                                                              |    |  |  |
|---|---------------------------------------------|----------------------------------------------------------------------------------------------|----|--|--|
|   | Depositor's category:                       | Individual                                                                                   | ~  |  |  |
|   | Purpose:                                    | Hostel Payment                                                                               |    |  |  |
|   | Payment Type:                               | Hostel Fee                                                                                   | ~  |  |  |
|   | Ministry:                                   | Ministry of Skill Development & Entrepreneurship                                             |    |  |  |
|   | Pay & Account Office (PAO):                 | 005949 - Pr. Cum-PAO, Ministry of Skill Development & Entrepreneurship, New Delhi            | ~  |  |  |
|   | Drawing & Disbursing Office(DDO):           | 106513 - Regional Directorate of Skill Development & Skill Entrepreneurship (RDSDE), Kolkatz | ~  |  |  |
|   | Amount:                                     | INR 1250 RUPEES ONE THOUSAND TWO HUNDRED FIFTY ONLY                                          |    |  |  |
|   | Payment Frequency /Period:                  | No Restriction                                                                               |    |  |  |
|   | Remarks:                                    | CTS Hostel Admission fee Trade Session 2022-23                                               |    |  |  |
|   |                                             | 10 Character Left                                                                            | 10 |  |  |
|   |                                             | Text shown in Captcha is case-sensitive                                                      |    |  |  |
|   | Type the text shown as per the image above: | ER HYVERZ                                                                                    |    |  |  |
|   |                                             | Add                                                                                          |    |  |  |

## <u>Step - 4</u> After Adding proper details with Hostel Fee details, Proceed to NEXT button

| 💧 NIC WebVPN 🛛 🗙 🔕 Welcome                                           | to eOffice Soluti                      | on x 🤅                           | Welcome to Non-Tax Receipt                                  | Por × +                                                                                         |                                   | V            | - 0                     | Х                |
|----------------------------------------------------------------------|----------------------------------------|----------------------------------|-------------------------------------------------------------|-------------------------------------------------------------------------------------------------|-----------------------------------|--------------|-------------------------|------------------|
| $\leftrightarrow$ $\rightarrow$ C $($ bharatkosh.gov.in/MinistryInfo | /SwachhBharat                          | Kosh                             |                                                             |                                                                                                 |                                   | QE           | ☆ 🛛 🐇                   | <mark>9</mark> : |
|                                                                      |                                        | Purpose:                         |                                                             |                                                                                                 |                                   |              |                         | •                |
|                                                                      |                                        | Ministry:                        | Ministry of Skill Developmen                                | nt & Entrepreneurship                                                                           |                                   |              |                         |                  |
|                                                                      | Pay & Account                          | Office (PAO):                    | 005949 - Pr. Cum-PAO, Min                                   | istry of Skill Development & Entrepreneurship, M                                                | New Delhi 🗸 🗸                     |              |                         |                  |
| Drawi                                                                | ng & Disbursing                        | Office(DDO):                     | 106513 - Regional Director                                  | rate of Skill Development & Skill Entrepreneurshi                                               | ip (RDSDE), Kolkata 🗸             |              |                         |                  |
|                                                                      |                                        | Amount:                          | INR                                                         | 0                                                                                               |                                   |              |                         |                  |
|                                                                      |                                        | Remarks:                         | Remark                                                      |                                                                                                 |                                   |              |                         | 1                |
| Type the text sh                                                     | own as per the i                       | mage above:                      | dBGsLB     Capter       Text shown in Capter       Capteria | Get a new Captcha<br>ha is case-sensitive                                                       | Add                               |              |                         |                  |
| Ministry                                                             | Purpose                                | PAO                              |                                                             | DDO                                                                                             | Amount Payment Period / Frequency | Delete       |                         |                  |
| Ministry of Skill Development<br>Entrepreneurship                    | & Hostel<br>Payment<br>(Hostel<br>Fee) | 005949 - Pr. Cu<br>Development 8 | um-PAO, Ministry of Skill<br>& Entrepreneurship, New Delhi  | 106513 - Regional Directorate of Skill Development &<br>Skill Entrepreneurship (RDSDE), Kolkata | 1250.00 No Restriction            | 0            |                         |                  |
|                                                                      |                                        |                                  |                                                             |                                                                                                 | Next 🗲                            | $\sum$       |                         | Ţ                |
| F P Type here to search                                              | 0 🚺                                    | Ħ                                | 9 <u>00 V(</u> 🖿                                            | ø                                                                                               | 🔷 31°C Light ra                   | ain へ 🦟 🕼 EN | G 10:35<br>G 27-07-2022 | $\Box$           |

# <u>Step - 5</u>

| 💧 NIC WebVPN                                     | $\mathbf{x} \mid \mathbf{S}$ Welcome to eOffice Solution $\mathbf{x}$ $\mathbf{S}$ W | /elcome to Non-Tax Receipt Por 🗙 🕂 |                                                | ∨ – Ō X                          |
|--------------------------------------------------|--------------------------------------------------------------------------------------|------------------------------------|------------------------------------------------|----------------------------------|
| $\leftrightarrow$ $\rightarrow$ C $\oplus$ bhara | tkosh.gov.in/DepositerInfo/DepositerInfo                                             |                                    |                                                | ९ 🖻 🖈 🛯 🔮 ।                      |
|                                                  | Depositor's Details                                                                  |                                    |                                                | ·                                |
|                                                  | Name:*                                                                               | Ms.//Hrs. 🗸 sunita                 |                                                |                                  |
|                                                  | Address Line 1:*                                                                     | sdsfsafa                           |                                                |                                  |
|                                                  | Address Line 2:                                                                      |                                    |                                                |                                  |
|                                                  |                                                                                      |                                    |                                                |                                  |
|                                                  | Country:*                                                                            | INDIA                              | ¥                                              |                                  |
|                                                  | State:"                                                                              | WEST BENGAL                        | ~                                              |                                  |
|                                                  | District:*                                                                           | MALDAH                             | ¥                                              |                                  |
|                                                  | City: •                                                                              | KOLKATA                            |                                                |                                  |
|                                                  | Pincode/ Zipcode:                                                                    |                                    |                                                |                                  |
|                                                  | TAN                                                                                  |                                    |                                                |                                  |
|                                                  | TIN                                                                                  |                                    |                                                |                                  |
|                                                  | Mobile Number:*                                                                      | INDIA(+91) V 7877587115            |                                                |                                  |
|                                                  | Email: *                                                                             | hemantchaudharyrvti92@gmail.com    |                                                |                                  |
|                                                  |                                                                                      |                                    |                                                |                                  |
|                                                  | • Online payment                                                                     | ● swift/neft/rtgs                  |                                                |                                  |
|                                                  | <b>+</b> Back                                                                        |                                    | Next 🗲                                         |                                  |
|                                                  | -   <u>n</u>                                                                         |                                    | ©2015 Controller General of Accounts. All Righ | ts Reserved.                     |
| E $\mathcal P$ Type here to s                    | search 🛛 💥 🧿                                                                         | 🕺 🌠 🗮                              | 🔷 31°C Light rain \land )                      | 涙 (小)) ENG 10:36<br>27-07-2022 □ |

#### <u>Step - 6</u>

## Check your proper personal details and proceed with CONFIRM button

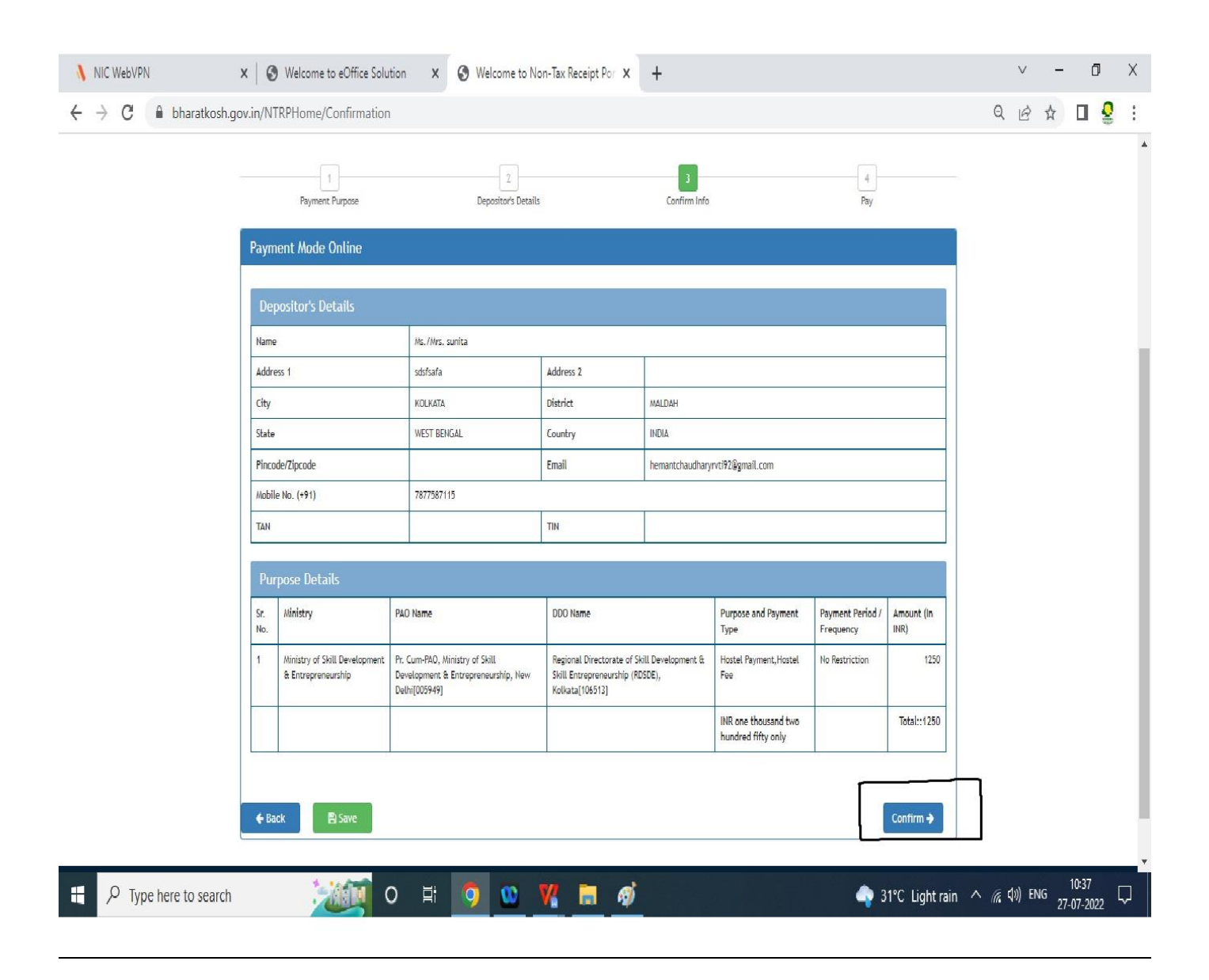

### Complete your transaction with proceeding with PAY button

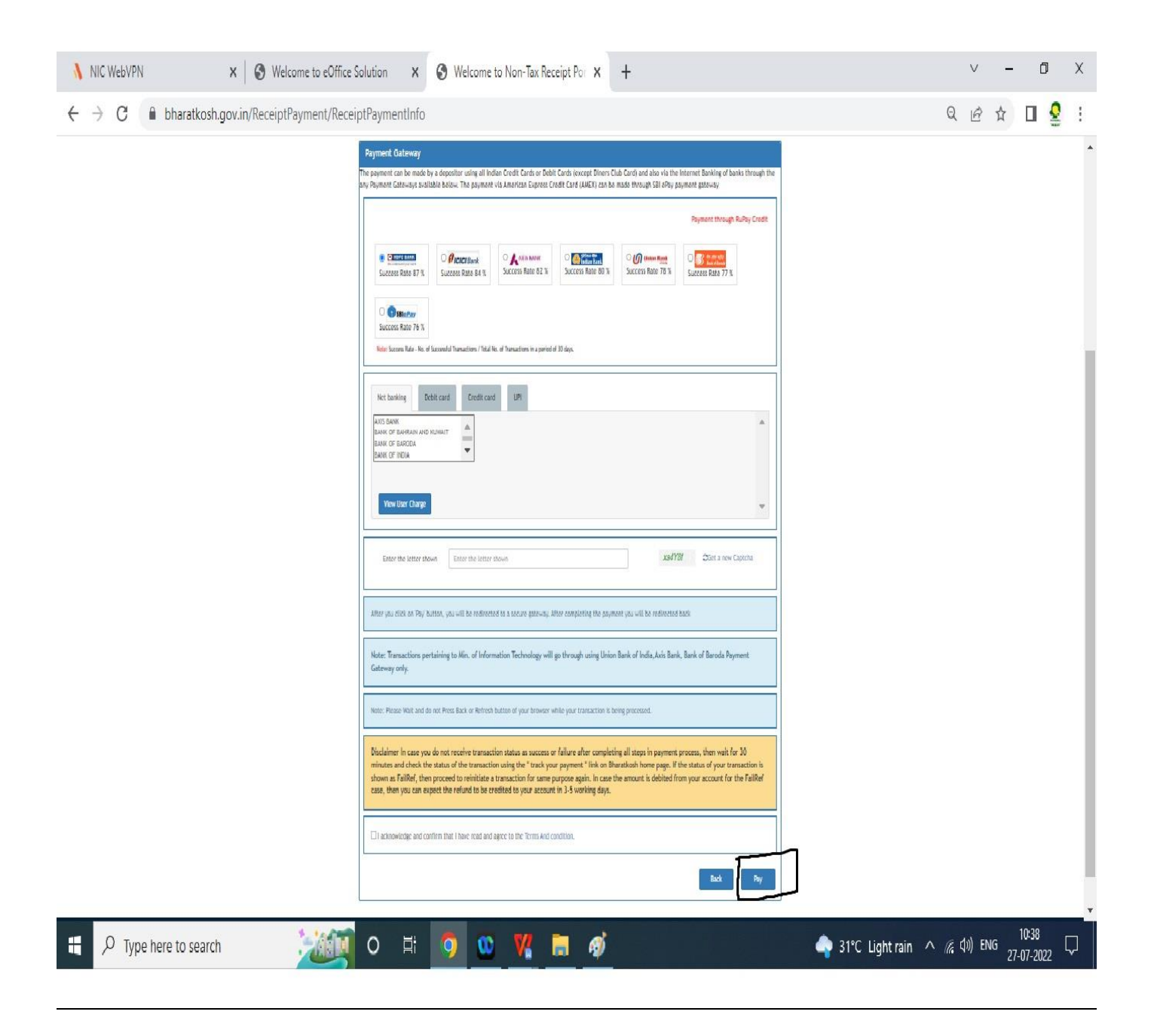

Show your Hostel Fee E-receipt to Hostel Incharge for final admission

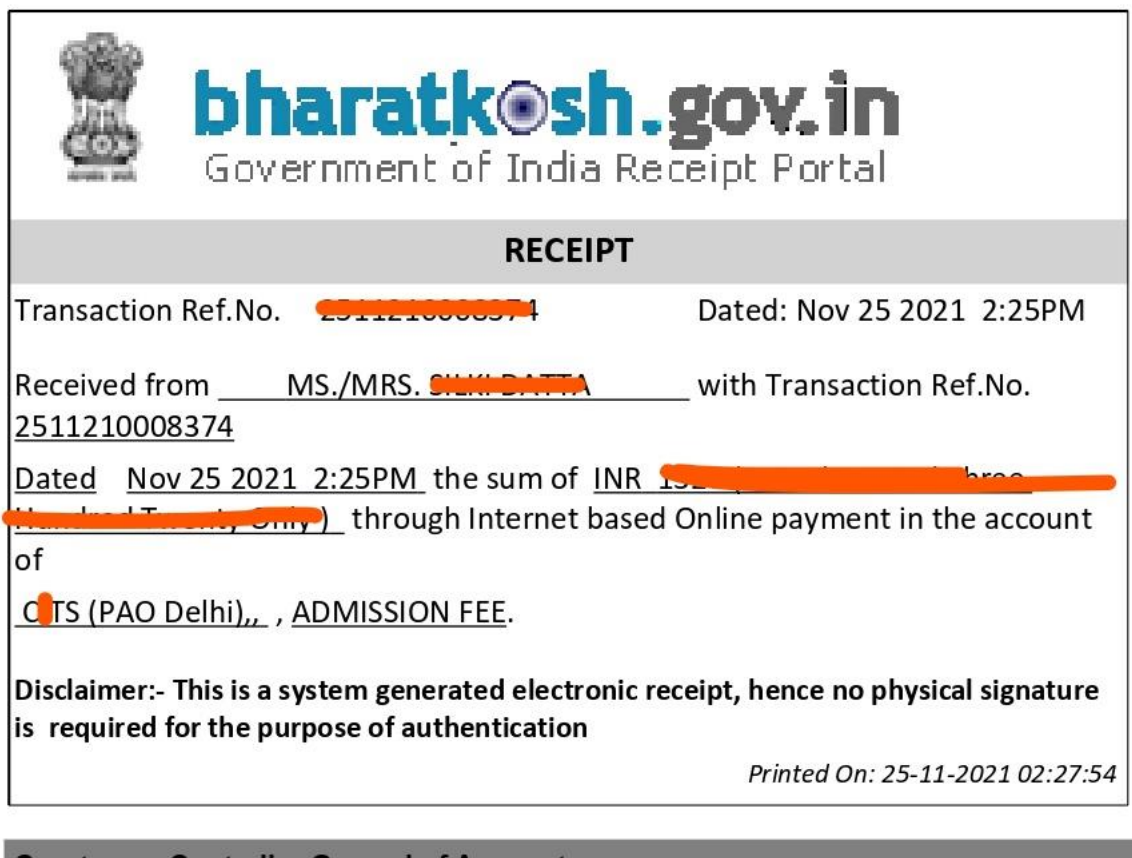

**Courtesy :- Controller General of Accounts**